×

# Loja Virtual - Cartão de Crédito

Dependendo das necessidades da Companhia de Saneamento, na Loja Virtual, o cliente poderá optar por serviços como: 1. Atualização de Endereço; 2. Informar falta de água; 3. Solicitar 2.a Via de Conta; 4. Retirar Declaração Anual de Quitação de Débito; 5. Consultar Pagamentos Realizados; 6. Acompanhar Registros de Atendimento; 7. Realizar Negociações de Débito; 8. Consultar Histórico de Consumo; 9. Alterar Vencimento da Conta; 10. Retirar Certidão Negativa de Débito; 11.

Solicitação de Conta em Braille.

Abaixo temos um exemplo da tela inicial de acesso à Loja Virtual.

| LOJA         | VIRTUAL 🔙 🥌                   |                                 |
|--------------|-------------------------------|---------------------------------|
|              |                               | Faça o download do Adobe Reader |
| SERVIÇOS     | Bem-vindo(a)                  | Matrícula: Sair 😣               |
|              |                               |                                 |
| > 28 Via da  | conta                         |                                 |
| 2º via ua    | conta                         |                                 |
| > Declaraçã  | o anual de quitação de débito |                                 |
| > Recebime   | nto de fatura por e-mail      |                                 |
| > Outros se  | rviços                        |                                 |
| > Consultar  | pagamento                     |                                 |
| > Acompan    | har Registro Atendimento      |                                 |
| > Negociaç   | ão de débitos                 |                                 |
| > Consultar  | histórico de consumo          |                                 |
| > Alterar ve | encimento de conta            |                                 |
| > Certidão   | negativa de débitos           |                                 |
|              |                               |                                 |

Base de Conhecimento de Gestão Comercial de Saneamento - https://www.gsan.com.br/

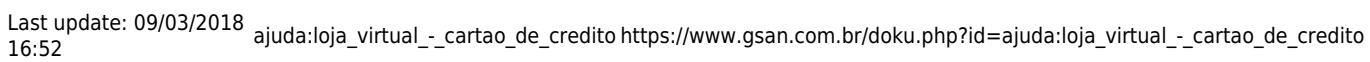

| Figura 1 - Tela inicial da Loja Virtual |  |
|-----------------------------------------|--|
|                                         |  |

Clicando, por exemplo, em **Consultar pagamento**, o cliente acessa a tela de consulta de pagamentos.

|                      | SERVIÇO    |                | Faç                                          | a o download do 🚺 |
|----------------------|------------|----------------|----------------------------------------------|-------------------|
| SERVIÇOS             | Bem-vindo( | a) I           | Matrícula: 1                                 | Sair 😣            |
|                      |            |                |                                              |                   |
| Consultar Pagamentos |            |                |                                              |                   |
|                      |            |                |                                              |                   |
| Mês/Ano              | Valor      | Data Pagamento | Arrecadador                                  |                   |
| 07/2010              | 30,45      | 11/10/2010     | 142-CAIXA ECONOMICA                          |                   |
| 00/2010              | 22.00      |                | FEDERAL AG ASA BRANCA<br>142-CAIXA ECONOMICA |                   |
| 06/2010              | 23,09      | 11/10/2010     | FEDERAL AG ASA BRANCA                        |                   |
| 08/2014              | 26,55      | 12/09/2014     | 108-BANCO DO BRASIL                          |                   |
| 05/2014              | 47,03      | 25/06/2014     | BANCO ITAU                                   |                   |
| 04/2014              | 29,00      | 26/05/2014     | BANCO ITAO                                   |                   |
| 03/2014              | 20,55      | 26/03/2014     | BRADESCO                                     |                   |
| 01/2014              | 26,55      | 26/03/2014     | BRADESCO                                     |                   |
|                      |            |                |                                              |                   |
|                      |            |                |                                              |                   |
|                      |            | E I            |                                              |                   |
|                      |            |                |                                              | f                 |
|                      | Â          |                | 6                                            | f                 |
|                      | Lojas de   | Tele           | Outline                                      | Facebook          |

Figura 2 - Tela de Consulta de Pagamentos

A seguir, vamos analisar a funcionalidade disponível para efetuar o parcelamento no cartão de crédito.

# Módulo de Pagamento por Cartão de Crédito

3/10

A **Consenso** inovou em sua loja virtual, ao incluir a funcionalidade de integração dos adquirentes através do gateway **BrasPag**. Agora é possível disponibilizar, no atendimento, essa opção ao cliente, que poderá efetuar seu parcelamento com cartão de crédito, pagando uma entrada para reduzir o impacto no limite dos cartões.

A opção de efetuar parcelamento com cartão de crédito está disponível na loja virtual para uso privado e restrito do atendente, que entra com os dados sensíveis do cartão de forma segura, respeitando as recomendações da certificação de segurança PCI-DSS (Payment Card Industry – Data Security Standard). Porém, dependendo da solicitação da **Companhia de Saneamento**, a opção também pode ficar disponível diretamente para o cliente na própria página da loja virtual.

## Ajustes nas Funcionalidades do GSAN para Pagamento por Cartão de Crédito

Porém, para o pagamento por cartão de crédito, é necessário efetuar alguns procedimentos no **GSAN**:

1.

Em Inserir Resolução de Diretoria, marcar *Sim* nos campos Indicador de Parcelamento para Loja Virtual e Indicador de Parcelamento com Cartão de Crédito, indicando ser possível efetuar o parcelamento com cartão de crédito através da *Loja Virtual*.

2.

Em **Manter Resolução de Diretoria**, confirmar os mesmos campos sempre que for realizar alguma atualização.

3.

E em **Confirmar Pagamento Cartão de Crédito**, inserir os pagamentos recebidos, pela *Loja Virtual*, através de cartão de crédito.

## Entenda o Processo de Pagamento

Ao optar por utilizar um serviço de pagamento por cartão, é fundamental que entendamos como funciona o modelo macro do negócio. Na **Figura 3** é possível identificar as três opções de integração:

×

Figura 3 - Ciclo de vida do e-commerce

1.

#### Integração Direta do Adquirente:

1.

Como funciona: Neste modelo, a integração sistêmica ocorre diretamente com o Adquirente como Cielo ou Rede. Você utiliza a API do adquirente e implementa as funcionalidades de integração ou utiliza os serviços de check-out.

2.

Vantagens: Em geral, a curva de desenvolvimento é curta, levando rapidamente uma solução para o Go-Live.

3.

Desvantagens: 1.

Ouando é necessário utilizar especificidades de integração, é necessário homologação de segurança. 2

Se houver necessidade de mudar de contrato com o adquirente, será necessário mudar a implementação da Loja Virtual.

3.

Em casos de baixo volume de transações, o acesso ao suporte e aos executivos de negócio poderá ser dificultado, uma vez que a adquirente, em geral, integra com grandes consumidores.

2.

### Integração através de Sub-Adquirentes:

1.

Como funciona: Através de serviços como Pay-Pal, Pag Seguro, Mercado Pago, BCash, entre outros, você utiliza um mejo de pagamento desenvolvido por uma empresa terceirizada, com pouça ou nenhuma possibilidade de integração. Entretanto, é oferecida uma solução completa.

2.

Vantagens: O serviço oferece uma série de vantagens para entregar uma solução rápida. Em geral, basta colocar um botão em sua loja virtual. Alguns sub-adquirentes oferecem integração através do smartphone com leitor de cartão.

3.

Desvantagens:

1.

Não é possível customizar a experiência do usuário com a interface do sub-adquirente 2.

Em geral, a taxa é alta, uma vez que o valor agregado está incluído no pacote.

3.

O float é gerenciado por cada sub-adquirente.

3.

## Integração através de Gateway de Pagamento:

1.

Como funciona: Os gateways são empresas responsáveis por disponibilizar um conjunto de APIs para comunicação com os Adquirentes, podendo armazenar os dados do cliente e o número do cartão de crédito. que são passados pela Loja Virtual.

2.

Vantagens:

1.

Não há necessidade de homologação do sistema.

2.

Seu sistema se torna independente de Adquirente, podendo aceitar qualquer cartão do mercado. 3.

O gateway é PCI-DSS Compliance.

4.

Você pode contratar serviços de conciliação e anti-fraude avulsos.

3.

Desvantagens: Esse modelo apresenta poucas desvantagens, uma vez que torna a integração segura e flexível. Porém, o gateway é remunerado por guantidade de transações; assim, o volume de transações lhe dará majores condições de negociar melhores tarifas.

A opção 3 foi escolhida pela **Consenso** como a alternativa mais segura e flexível para o cliente, uma vez que ele pode contratar o serviço através de seu correspondente bancário ou mesmo através do contrato com o Adquirente.

## ×

Figura 4 - Parcelamento na Loja Virtual

×

Figura 5 - Pagamento por Cartão de Crédito

## Efetuando o Processo de Parcelamento com Cartão de Crédito

Para efetuar o parcelamento de débitos na *Loja Virtual*, o cliente tem a opção de escolher a forma de cobrança entre cartão de crédito ou cobrança em conta.

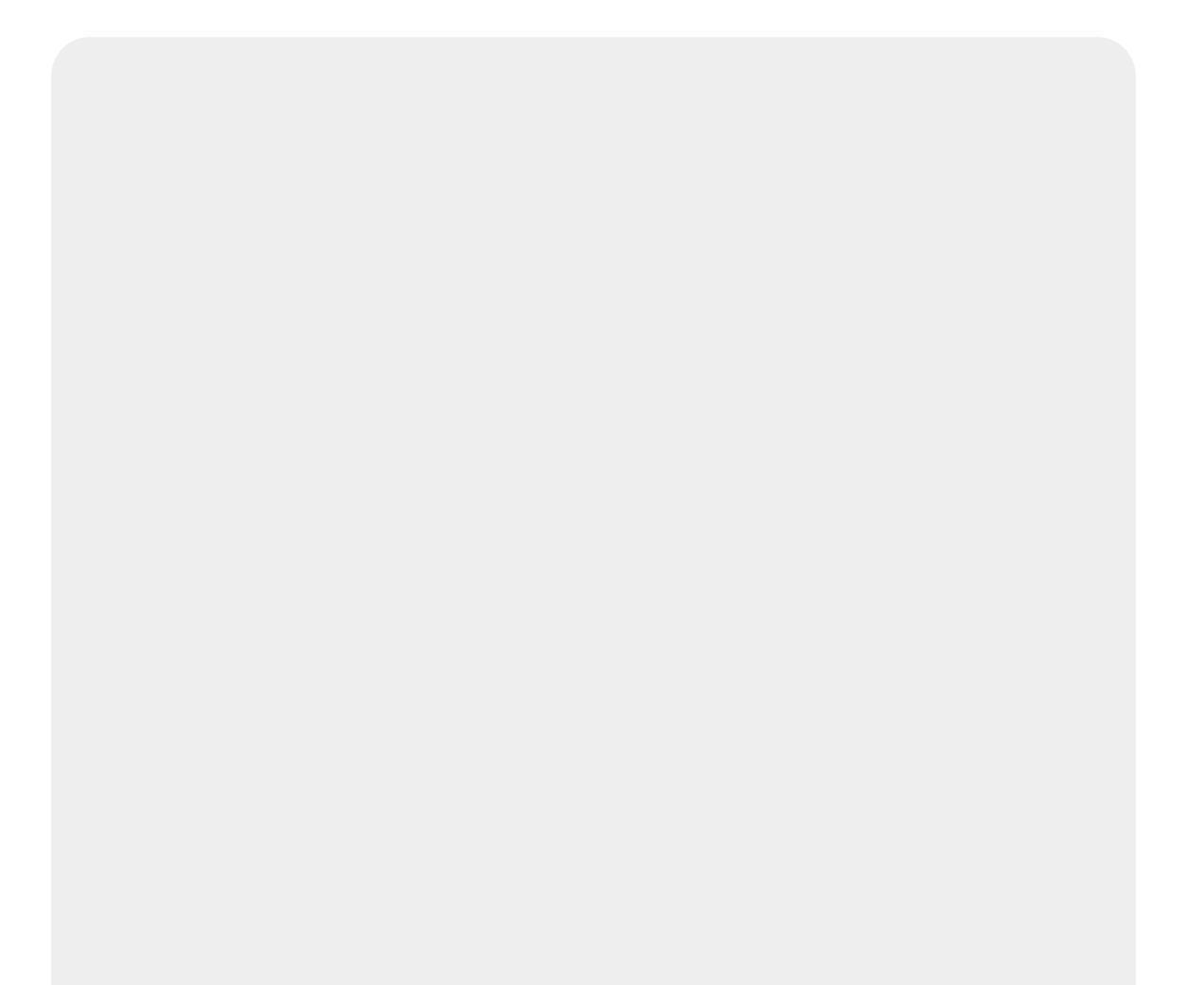

| SERVICOS         Dem-vide(s)         Matricular         Ser           Parcelamento de débitos         Parcelamento de débitos         Servicos         Servicos <t< th=""><th>SERVIÇOS         Numvida(a)         Numvida(a)         Numvida)         Numvida(a)         Numvida(a)&lt;</th><th>VOLTAR E SELECIONAR OUT</th><th>RO SERVIÇO</th><th></th><th>C111228.8C442</th><th>Faça o download do</th></t<> | SERVIÇOS         Numvida(a)         Numvida(a)         Numvida)         Numvida(a)         Numvida(a)<                                                                                                    | VOLTAR E SELECIONAR OUT                                                                                                    | RO SERVIÇO                                                                         |                                  | C111228.8C442                 | Faça o download do |
|----------------------------------------------------------------------------------------------------|----------------------------------------------------------------------------------------------------|----------------------------------------------------------------------------------------------------|------------------------------------------------------------------------------------|----------------------------------|-------------------------------|--------------------|
| Parcelamente de débites         Parce detuair o parcelamento informe a forma de cobrança e o CPF do diente responsável pelo débito.         Farma de cobrança:<br>Cartão de Crédito © Em Corta          Cartão de Crédito © Em Corta          Cartão de Crédito © Em Corta          Méde / Ano       Velocinente Valor (169)         03/2015       04/04/2013         13,2,27       1,2,20         03/2015       04/04/2013         13,4,4       0,77         06/2015       04/06/2015         11,4,4       0,63             Resume do débite             Cantas:       Guias de pagamenta:         Resume do débite       Resume do débite             Cantas:       Guias de pagamenta::         Resume do débite       Resume do débite           Parcelamente:       Reso,00           Parcelamente:       Reso,00         Parcelamente:       Reso,00         Parcelamente:       Reso,00         Parcelamente:       Reso,00         Parcelamente:       Reso,00         Parcelamente:       Reso,00           Valor do descente:       Reso,00                                                                                                    | Concluments of objects         PROJECTO MANACOBA - 11 JUAZE IRIO BA 48900-000           Para eletituar o paraciamento informe a forma de ocbrança e o CPF do demte responsável polo dóbbo.         Forma de cobrance:           © Cardão do Créato:         Encuesto do Créato:         Encuesto do Créato:           PESCUISAR:         PESCUISAR:         Créationes para informa de cobrança e o CPF do demte responsável polo dóbbo.           PESCUISAR:         PESCUISAR:         Créationes para informa de cobrança e o CPF do demte responsável polo dóbbo.           PESCUISAR:         PESCUISAR:         Créationes para inspantavilidade (responsével)           003/2015         04/08/2015         11,64         0,77           06/2015         04/08/2015         11,64         0,63           Response         Response         Response         Response           PARAMENTO A VISIA         Créatics a realizar:         Response         Response           PACAMENTO À VISIA:         Response         Valer do singastes:         Response           PACAMENTO À VISIA:         Response         Valer do singastes:         Response           PACAMENTO À VISIA:         Catelar         Response         Response           PACAMENTO À AVISIA:         Valer do singastes:         Response           PACAMENTO À VISIA:         Catelar         Respaneanta à Visia<                                                                                                    | SERVIÇOS                                                                                                    | Bem-vindo(a) 🖙                                                                     |                                  | Matricul                      | a: Sair (          |
| Parcelandric de denois         Parcelandric de denois         Parce detuar o parcelanento informe a forma de cobrança e o CPF do clente responsável pelo débito.         Forma de cobrança:         © Cardão do Crédio         © Eardão do Crédio         © Eardão         © Eardão         © Eardão         © Eardão         © Eardão         © Eardão         © Eardão         © Eardão         © Eardão         © Eardão         © Eardão                                                                                                    | Precentional La La La La La La La La La La La La La                                                                                                    |                                                                                                    |                                                                                    |                                  |                               |                    |
| Para efetuar o parcelamento informe a forma de obbrança e o CPF do dente responsável pelo débito.  Frem é cebrança: C Fi do solicitante:  PESQUISAR  Més / Ano Vencimento Valor (R\$) Mecréscieno por O3/2015 04/04/2013 13,27 1,20 O5/2015 04/04/2013 13,27 1,20 O5/2015 04/04/2013 11,64 0,77 O6/2015 04/04/2013 11,64 0,63  Resumo do débite  Contas: Resumo do débite  Contas: Resumo do débite  Contas: Serviços: R80,00 Créditos a realizar: Débito total atuelizado: R\$0,00 Parcelamento: R\$0,00 Parcelamento à vista: R\$39,15 Continue Contant: Contant: Contant: Contant: Contant: Créditos a realizar: Valor da descente: R\$0,00 Parcelamento à vista: R\$39,15 Continue Centratio Contant: Contant: Co                                                                                                    | Para afetuar o parosiamento informe a forma de cobrança e o CPF do diente responsável pelo débito.         Forma de cobrança:         © Cardão do Cridão:         PESQUISAR         Néé / Ano       Vescimente         Vescimente       Valor (R5)         03/2013       04/04/2013         03/2013       04/04/2013         03/2013       04/04/2013         03/2013       04/06/2013         03/2013       04/06/2013         04/07/2013       11,64         0,6/2013       04/07/2013         1,64       0,63    Response par impentalidado:          R50,00       R52,00         Parcente:       R50,00         Parcentes:       R50,00         Parcentes:       R50,00         Parcentes:       R50,00         Parcentes:       R50,00         Parcentes:       R50,00         Parcentes:       R50,00         Parcentes:       R50,00         Parcentes:       R50,00         Parcentes:       R50,00         Parcentes:       R50,00         Parcentes:       R50,00         Parcentes:       R50,00         Parcentes:       R50,00                                                                                                    | Endereço do imóvel: RUA 3 -                                                                                                    | NUMERO - S/N - PROJE                                                               | TO MANICOBA - I                  | JUAZEIRO BA 48900-000         |                    |
| Forma de colorança:<br>© Cartão de Crédits © Em Conta         CPF de solicitante:<br>PESQUISAR <b>Més / Ano</b> <u>Vencimento Valor (R\$) <u>Resolutivalidades (R\$)</u> <b>03/2015</b> 04/04/2013 13,27 1,20             <b>03/2015</b> 04/04/2013 13,27 1,20             <b>05/2015</b> 04/04/2013 11,64 0,63             <b>06/2015</b> 04/07/2015 11,64 0,63             <b>Destinas Contax: Sexues do deble Contax: Crédies a colara: Sexues: Débles a cobrar: Sexues: Débles a cobrar: Sexues: Débles a cobrar: Sexues: Sexues: Débles a cobrar: Sexues: Sexues: Sexues: Sexues: Sexues: Odder de a desconte: Sexues: Sexues de a vista:</b> <t< u=""></t<></u>                                                                                                    | Parma de cabrança:         © Cartão de Crédito         Centão de Crédito         PESCUUSAR                                                                                                    | Para efetuar o parcelament                                                                                                    | to informe a forma de cobr.                                                        | anca e o CPF do die              | ente responsável pelo débito. |                    |
| Contato da Credaro en Contato      PESQUISAR      PESQUISAR      PESQUISAR      PESQUISAR      PESQUISAR      Venetimente Valor (R9) ACCéssime por impentabilidade (R5)     03/2015 04/04/2015 13,27 3,20     05/2015 04/04/2015 11,64 0,63      Contat:     Contat:                                                                                                    | Cardo da Crédito       Em Corta         CPF do solicitante:       PESCUUSAR         Méé / Ano       Voiscinente       Voisc (R6)       Locáccine ator (reg)         03/2015       04/04/2013       13,27       1,20         05/2015       04/06/2015       11,64       0,77         06/2015       04/07/2015       11,64       0,63         Resume do débite       Entrait       R50,00       R52,60         Polisis a cabron:       Créditis a realizar:       Débite total atualizado:         8530,53       R50,00       R52,60         Polisis a cabron:       Créditis a realizar:       Débite total atualizado:         8530,53       R50,00       R52,60         Procentimente:       R50,00       R52,60         Procentimente:       R50,00       R52,00         Procentimente:       R50,00       R52,00         Procentimente:       R50,00       R52,00         Parcentalezatio:       Yelor do desconte:       R52,00         Confirmance:       R50,00       R52,00       R52,00         Confirmance:       Calcular       S59,13       S         Zate retai a see parcendate:       S59,13       S       S         Zate retai a see parorendate:                                                                                                    | Forme de cobrante:                                                                                                    |                                                                                    |                                  |                               |                    |
| CFF do solicitante:<br>PESOUISAR<br>Més / Ano       Vencimento       Valor (R4)       Impontabilitation por                                                                                                    | CPF do solicitante:         PESQUISAR <u>M 45 / Ano</u> <u>Od/Od/2015             <u>Od/Od/2015             Od/Od/2015             <u>Od/Od/2015             Od/Od/2015             <u>Od/Od/2015             <u>Od/Od/2015             <u>Od/Od/2015             <u>Od/Od/2015             Od/Od/2015             <u>Od/Od/2015             Od/Od/2015             Od/Od/2015             <u>Od/Od/2015             Od/Od/2015             <u>Od/Od/2015             </u>Od/Od/2015             <u>Od/Od/2015             Polise             resolutar:             R\$50,00             R\$50,00             Solitis             S50,15             Confirmar             Calcular              FAGAMENTO PARCELADO             Alor solitiz             S50,15             Solitis             S50,15             Solitis             S0,00             Solitis             S0,00         </u></u></u></u></u></u></u></u></u></u></u></u></u></u></u></u></u></u></u></u></u></u></u></u></u></u></u></u></u></u></u></u></u></u></u></u></u></u> |                                                                                                    | im Conta                                                                           |                                  |                               |                    |
| PESQUIBAR         Més / Ano       Vencimente       Volor (R4)       Accessione por<br>meganomalisées (res)         03/2015       04/04/2015       13,27       1,20         05/2015       04/06/2015       11,64       0,77         06/2015       04/07/2015       11,64       0,63         Resume do débite       Accessiones par impontaciónde:       Resultante         Contax:       Guias de pagamente:       Accessiones par impontaciónde:         R\$2,60       B\$2,60       B\$2,60         Débites a cebrar:       Crédites a realizar:       Débite total atualizado:         R\$0,00       R\$2,60       B\$30,15         Parcelamente:       R\$0,00       R\$2,60         Valor da descente:       R\$30,00       R\$2,60         Valor da descente:       R\$30,00       R\$2,60         Valor da descente:       R\$30,00       R\$2,60         Valor da descente:       R\$30,00       R\$2,60         Valor da descente:       R\$30,15       Calcular         Valor da descente:       R\$30,15       Calcular         Valor total a see parcelade:       R\$33,15       Calcular         Valor total a see parcelade:       R\$33,132       0,00         Valor de entrede (2\$):       Parcela(E\$) </td <td>PESQUISAR           Nés / Ano         Vencimento         Valor (R\$)         Accèscinin por<br/>inspinitualitése (R\$)           03/2015         04/04/2013         13,27         1,20           05/2015         04/06/2013         11,64         0,77           06/2015         04/07/2013         11,64         0,63           Resume do débite         Acristimes par impentablidade:         R52,60           Sérolos         R\$0,00         R\$5,00         R\$5,00           Sérolos         R\$0,00         R\$5,00         R\$5,00           Parcolamente:         R\$0,00         R\$5,00         R\$5,00           Parcolamente:         R\$0,00         R\$5,00         R\$5,00           Parcolamente:         R\$0,00         R\$5,00         R\$5,00           Parcolamente:         R\$0,00         R\$5,00         R\$5,00           Parcolamente:         R\$0,00         R\$5,00         R\$5,00           Parcolamente:         R\$0,00         R\$2,60         R\$2,60           Alter pagamente à vista:         Valor da descente:         R\$2,60           PACAMENTO PARCELADO         Reservertable:         R\$2,60           Alter pagamente à vista:         \$\$23,13         Calcular           Calcular         Calcular<!--</td--><td>CPF do solicitante:</td><td></td><td></td><td></td><td></td></td>                                                                                                    | PESQUISAR           Nés / Ano         Vencimento         Valor (R\$)         Accèscinin por<br>inspinitualitése (R\$)           03/2015         04/04/2013         13,27         1,20           05/2015         04/06/2013         11,64         0,77           06/2015         04/07/2013         11,64         0,63           Resume do débite         Acristimes par impentablidade:         R52,60           Sérolos         R\$0,00         R\$5,00         R\$5,00           Sérolos         R\$0,00         R\$5,00         R\$5,00           Parcolamente:         R\$0,00         R\$5,00         R\$5,00           Parcolamente:         R\$0,00         R\$5,00         R\$5,00           Parcolamente:         R\$0,00         R\$5,00         R\$5,00           Parcolamente:         R\$0,00         R\$5,00         R\$5,00           Parcolamente:         R\$0,00         R\$5,00         R\$5,00           Parcolamente:         R\$0,00         R\$2,60         R\$2,60           Alter pagamente à vista:         Valor da descente:         R\$2,60           PACAMENTO PARCELADO         Reservertable:         R\$2,60           Alter pagamente à vista:         \$\$23,13         Calcular           Calcular         Calcular </td <td>CPF do solicitante:</td> <td></td> <td></td> <td></td> <td></td>                                                                                                    | CPF do solicitante:                                                                                                    |                                                                                    |                                  |                               |                    |
| Més / Ano       Vendmente       Valor (R\$)       Accèscine Dor<br>ingentruatione (R\$)         03/2015       04/04/2015       13,27       1,20         05/2015       04/06/2015       11,64       0,77         06/2015       04/07/2015       11,64       0,63         Resume do débite       Accéscimes per impentualidade:       R\$2,60         Débitos a cabrar:       Créditas a realizar:       Débito total atualizado:         Bysono       R\$2,60       R\$2,60         Parcelamente:       R\$0,00       R\$2,60         Valor des ingostos:       Valor do descente:         R\$30,15       R\$0,00       R\$2,60         Valor des ingostos:       Valor do descente:         R\$39,15       R\$0,00       R\$2,60         Valor des ingostos:       Valor do descente:       R\$2,60         Valor de adamente à vista:       R\$2,60       R\$2,60         Valor de adacente:       R\$2,60       R\$2,60         Valor de adacente:       R\$2,60       R\$2,60         Valor de adacente:       R\$2,60       R\$2,60         Valor de adacente:       R\$2,60       R\$2,60         Valor de adacente:       R\$2,60       R\$2,60         Valor de adacente:       R\$2,60       R\$2,60                                                                                                    | Més / Ano         Vencimento         Valor (R\$)         Accessions por<br>ingunthalides (R\$)           03/2015         04/04/2015         13,27         1,20           05/2015         04/04/2015         11,64         0,77           06/2015         04/04/07/2015         11,64         0,63           Resume do débite         Calias de pagamente:<br>R\$0,00         Acristimes par impentalidade:<br>R\$2,60           Débits a cobrar:<br>Sarriço:         Crédites a realizar:<br>R\$0,00         Débits total atualizado:<br>R\$53,15         Débits a colara:<br>R\$0,00           P RGAMENTO À VISTA:         R\$0,00         R\$2,60           P AGAMENTO À VISTA:         R\$0,00         R\$2,60           P AGAMENTO À VISTA:         R\$0,00         R\$2,60           P AGAMENTO À VISTA:         R\$2,60         R\$2,60           P AGAMENTO A VISTA:         R\$2,60         R\$2,60           P AGAMENTO PARCELADO         R\$2,60         R\$2,60           Alter pagamente à vista:         S\$2,60         R\$2,60           P AGAMENTO PARCELADO         Calcular         S\$2,60           Alter samate (R\$):         Calcular           7,83         10,44         0,00           2         7,83         10,44         0,00           3         7,83         0,00                                                                                                    |                                                                                                    | PESQUISAR > C                                                                      |                                  |                               |                    |
| Dest/ Allo         Value (US)         Imponibilideds (RS)           03/2015         04/04/2015         13,27         1,20           05/2015         04/06/2015         11,64         0,77           06/2015         04/07/2015         11,64         0,63           Resume do débite         Acréstimes per impentualidade:         R52,60           Débites a cebrar:         Crédites a realizar:         Débites tetal atualizado:           R\$20,00         R\$0,00         R\$39,15           Parcelamente:         R\$39,15           Valor da descente:         R\$2,60           Valor da descente:         R\$2,60           Valor da descente:         R\$2,60           Valor da descente:         R\$2,60           Valor da descente:         R\$2,60           Valor da descente:         R\$2,60           Valor da descente:         R\$2,60           Valor da descente:         R\$2,60           Valor da descente:         R\$2,60           Valor da descente:         R\$2,60           Valor da descente:         R\$2,60           Valor da ster parcelade:         R\$2,60           Valor da ster parcelade:         R\$2,60           Valor de estrate da (R\$):         Taxa de           Valor                                                                                                    | Discription         Contracted         Value (14.5)         Importballdade (16.5)           03/2015         04/06/2015         13.27         1.20           05/2015         04/06/2015         11.64         0.77           06/2015         04/07/2015         11.64         0.63           Resume do débite         Contast:         Cities de pagamenta:         Acréstimes par impontualidade:           \$250,55         Bisto,00         R\$2,00         R\$2,00           Débits a cabrar:         Crédits a realizar:         Débits total atualizado:           \$250,55         R\$0,00         R\$30,05         R\$33,15           PAGAMENTO À VISTA:         Pagamenta à vista:         150,00         R\$2,60           PAGAMENTO À VISTA:         Pagamenta à vista:         152,60         R\$2,60           PAGAMENTO PARCELADO         R\$2,60         R\$2,60         R\$2,60           Alter de atrada (28.5):         Zalor de atrada(28.5):         Yalor de descanta:           \$253,15         R\$2,60         R\$2,60         R\$2,60           Alter pagamenta à vista:         10,00         10,23,13         10,44           Alter de atrada (28.5):         7.83         13,42         0,00           1         7,83         13,42         0,00                                                                                                    |                                                                                                    | Manufacente                                                                        | Malas (Rth)                      | Acrèscime por                 |                    |
| Cristical         Construction         Construction           05/2015         04/06/2015         11,64         0,77           06/2015         04/07/2015         11,64         0,63           Resuma do débito         Acréstimes par impentualidade:         R\$2,60           Débites à cebrar:         Crédites à realizar:         Débite total atuatizado:           R\$20,00         R\$0,00         R\$39,15           Parcelamento:         R\$0,00         R\$39,15           Valor da descante:         R\$2,60           Valor da vista:         R\$2,60           Valor da vista:         R\$2,60           Valor da vista:         R\$2,60           Valor da descante:         R\$2,60           Valor da descante:         R\$2,60           Valor da descante:         R\$2,60           Valor da descante:         R\$2,60           Valor da descante:         R\$2,60           Valor da descante:         R\$2,60           Valor da descante:         R\$2,60           Valor da escante:         R\$2,60           Valor da escante:         R\$2,60           Valor de entrada (R\$):         Caraficara           7,83         Calcular           Valor de entrada (R\$):         Parcelas entrala(R\$) </td <td>OS/2015         O4/06/2013         11,64         0,77           06/2015         04/07/2013         11,64         0,77           06/2015         04/07/2013         11,64         0,63           Resume do débite         Contax:<br/>\$520,55         Guias de pagaments:<br/>\$520,55         Acréstimes par impantualidade:<br/>\$520,55           Serviços: #\$0,00         R\$2,60         R\$2,60           Philiss a cabrar:<br/>\$erviços: #\$0,00         Cedites a realizar:<br/>#\$50,05         Débite total atualizado:<br/>#\$530,15           PAGAMENTO À VISTA:         R\$50,00         R\$30,00           &gt; PAGAMENTO À VISTA:         Salor de singostos:<br/>#\$59,15         Nalor de descants:<br/>#\$2,60           Confirmar         Gerar Extrato Pagamente à Vista         Sez,60           PAGAMENTO PARCELADO         Calcular           Zalor de entrade (#\$):<br/>7.83         Tata de<br/>10,64           1         7,83         31,32         0,00           2         7,83         15,66         0,00           3         7,83         10,44         0,00           @         4         7,83         0,00</td> <td>Mes / Ano<br/>03/2015</td> <td>04/04/2015</td> <td>13.27</td> <td>impontualidade (R\$)</td> <td></td>                                                                                                    | OS/2015         O4/06/2013         11,64         0,77           06/2015         04/07/2013         11,64         0,77           06/2015         04/07/2013         11,64         0,63           Resume do débite         Contax:<br>\$520,55         Guias de pagaments:<br>\$520,55         Acréstimes par impantualidade:<br>\$520,55           Serviços: #\$0,00         R\$2,60         R\$2,60           Philiss a cabrar:<br>\$erviços: #\$0,00         Cedites a realizar:<br>#\$50,05         Débite total atualizado:<br>#\$530,15           PAGAMENTO À VISTA:         R\$50,00         R\$30,00           > PAGAMENTO À VISTA:         Salor de singostos:<br>#\$59,15         Nalor de descants:<br>#\$2,60           Confirmar         Gerar Extrato Pagamente à Vista         Sez,60           PAGAMENTO PARCELADO         Calcular           Zalor de entrade (#\$):<br>7.83         Tata de<br>10,64           1         7,83         31,32         0,00           2         7,83         15,66         0,00           3         7,83         10,44         0,00           @         4         7,83         0,00                                                                                                    | Mes / Ano<br>03/2015                                                                                                    | 04/04/2015                                                                         | 13.27                            | impontualidade (R\$)          |                    |
| 06/2015     04/07/2015     11,64     0,63       Resume do débite     Contas:     Acréstimos par impontualidade:       R\$20,55     R\$0,00     R\$2,60       Débitos a cobrar:     Créditos a realizar:     Débitos total atualizado:       Serviços:     R\$0,00     R\$0,00       Parcelamento:     R\$0,00     R\$30,15       Valor atualizado:     Valor dos impostos:     Valor do descente:       R\$20,15     R\$0,00     R\$2,60       Valor atualizado:     R\$0,00     R\$2,60       Valor atualizado:     R\$0,00     R\$2,60       Valor pagamento à vista:     R\$2,60       R\$20,55     R\$0,00     R\$2,60       Valor pagamento à vista:     R\$2,60       Valor confirmar     Gerar Extrato Pagamente à Vista       > PAGAMENTO PARCELADO       Valor confirmar     Calcular       Valor do atinda (R\$):       7,83     1,783       0     1       1     7,83       2     7,83       3     1,56                                                                                                    | 06/2015         04/07/2013         11,64         0,63           Resume do débite         Calias de pagamente:<br>R\$0,00         Accéssiones per impentualidade:<br>R\$2,60           Débitos a cobrar:<br>Serviços: R\$0,00         Créditos a realizar:<br>R\$0,00         Débito total atualizado:<br>R\$2,60           PAGAMINIO À VISTA:         Valor dos impostos:<br>R\$0,00         Valor do descento:<br>R\$2,60           Parcelamento à vista:<br>152,6,35         Confirmar         Cerer Extrato Pagamente à Vista           P PAGAMENTO PARCELADO         Calcular           Parcelas ser parcelade:<br>1         7,83         31,32         0,00           1         7,83         31,32         0,00           2         7,83         10,44         0,00           0         1         7,83         10,44         0,00           0         4         7,83         7,83         0,00                                                                                                    | 05/2015                                                                                                    | 04/06/2015                                                                         | 11,64                            | 0,77                          |                    |
| Resume do dóbite         Contas:       Guias de pagamente:       Acréscimes par impentualidade:         R\$20,55       R\$0,00       R\$2,60         Dóbitas à ceòrar:       Créditos à realizar:       Dóbite total atualizado:         Serviço:       R\$0,00       R\$39,15         Parcelamento:       R\$0,00       R\$39,15         Valor da vista:       R\$0,00       R\$39,15         Valor da vista:       R\$0,00       R\$2,60         Valor da vista:       R\$0,00       R\$2,60         Valor da vista:       R\$2,60       R\$2,60         Valor da vista:       R\$2,60       R\$2,60         Valor da descente:       R\$2,60       R\$2,60         Valor da descente:       R\$2,60       R\$2,60         Valor da descente:       R\$2,60       Valor da descente:         R\$2,55       Confirmar       Gerar Extrato Pagamente à Vista         > PAGAMENTO PARCELADO       Valor de entrada (R\$);       Z         Zalor       Calcular       Z         Zalor       Valor de entrada (R\$);       Taxa de formar (P\$)         Zalor       Valor de entrada (R\$);       Taxa de formar (P\$)         Zalor       Zalor       Valor de entrada (R\$);       Taxa de formar (P\$)         Zalor </td <td>Valor do débits         Guias de pagamente:         Acréstimos par impontadidade:           8520,53         R\$0,00         R\$2,60           Péblios à cohar:         Créditos à realizar:         Débitos atol atualizado:           R\$0,00         R\$0,00         R\$30,15           Parcelamente:         R\$0,00         R\$30,15           PAGAMINITO À VISTA:         Valor dos impostos:         Valor do descente:           R\$39,15         R\$0,00         R\$2,60           Parcelamente à vista:         852,60         R\$2,60           Pagamente à vista:         852,60         R\$2,60           Confirmar         Gerer Extrato Pagamente à Vista         R\$2,60           P PAGAMENTO PARCELADO         R\$2,60         R\$2,60           Confirmar         Gerer Extrato Pagamente à Vista         S2,60           P PAGAMENTO PARCELADO         S2,60         S2,60           Confirmar         Gerer Extrato Pagamente à Vista         S2,60           P PAGAMENTO PARCELADO         S2,60         S2,60           Calcular         Calcular         S2,60           1         7,83         31,32         0,00           1         7,83         31,32         0,00           3         7,83         10,44         0,00</td> <td>06/2015</td> <td>04/07/2015</td> <td>11,64</td> <td>0,63</td> <td></td>                                                                                                    | Valor do débits         Guias de pagamente:         Acréstimos par impontadidade:           8520,53         R\$0,00         R\$2,60           Péblios à cohar:         Créditos à realizar:         Débitos atol atualizado:           R\$0,00         R\$0,00         R\$30,15           Parcelamente:         R\$0,00         R\$30,15           PAGAMINITO À VISTA:         Valor dos impostos:         Valor do descente:           R\$39,15         R\$0,00         R\$2,60           Parcelamente à vista:         852,60         R\$2,60           Pagamente à vista:         852,60         R\$2,60           Confirmar         Gerer Extrato Pagamente à Vista         R\$2,60           P PAGAMENTO PARCELADO         R\$2,60         R\$2,60           Confirmar         Gerer Extrato Pagamente à Vista         S2,60           P PAGAMENTO PARCELADO         S2,60         S2,60           Confirmar         Gerer Extrato Pagamente à Vista         S2,60           P PAGAMENTO PARCELADO         S2,60         S2,60           Calcular         Calcular         S2,60           1         7,83         31,32         0,00           1         7,83         31,32         0,00           3         7,83         10,44         0,00                                                                                                    | 06/2015                                                                                                    | 04/07/2015                                                                         | 11,64                            | 0,63                          |                    |
| Valor atsalizado:       Valor dos impostos:       Valor do descente:         R\$39,15       R\$0,00       R\$2,60         Valor pagamento à vista:       R\$2,60         Confirmar       Gerar Extrato Pagamento à Vista         PAGAMENTO PARCELADO       Valor do descento:         Valor total a ser parcolado:       R\$39,13         Valor de entrada (R\$):       Taxa de entrada (R\$):         7.83       Calcular                                                                                                    | Valer atualizado:       Valor dos impostos:       Valor do desconto:         R\$39,15       R\$0,00       R\$2,60         Valor do desconto:       R\$2,60         Valor do desconto:       R\$2,60         Valor do esconto:       R\$2,60         Valor do esconto:       R\$2,70         1                                                                                                    | Parcelamento: R\$0,00                                                                                                    |                                                                                    |                                  |                               |                    |
| R\$39,15 R\$0,00 R\$2,60<br>Valor pagamento à vista:<br>R\$36,55<br>Confirmar Gerar Extrato Pagamente à Vista<br>> PAGAMENTO PARCELADO<br>Valor total a ser parcelade:<br>R\$39,15<br>Valor de entrada (R\$):<br>7,83<br>Calcular<br>Percelas Valor da parcela(R\$) juros(%)<br>1 7,83 31,32 0,00<br>2 7,83 15,65 0,00                                                                                                    | R\$39,15     R\$0,00     R\$2,60       Valor pagamento à vista:     R\$36,55       Confirmar     Gerar Extrato Pagamento à Vista       PAGAMENTO PARCELADO       Valor total a ser parcelado:       R\$39,15       Valor de entrada (R\$):       7,83       Calcular       Parcelas     Valor da<br>entrada(R\$)       1     7,83       3     7,83       10,44     0,00       3     7,83       10,44     0,00                                                                                                    | Valor atualizado:                                                                                                    | Valor dos impo                                                                     | istos:                           | Valor do descanto:            |                    |
| PAGAMENTO PARCELADO         Valor total a ser parcelade:         R\$39,15         Valor de entrade (R\$):         7.83         Calcular         Parcelas       Valor da<br>entrada(R\$)         1       7,83         1       7,83         1       7,83         1       7,83         1       7,83         1       15,65         0,00                                                                                                    | PAGAMENTO PARCELADO         Valor total a ser parcelade:         R\$39,15         Valor de entrade (R\$):         7,83         Calcular         Percelas       Valor da<br>entrada(R\$)         parcela(R\$)       juros(%)         1       7,83         2       7,83         15,66       0,00         3       7,83         10,44       0,00         8       4       7,83                                                                                                    | R\$39,15<br>Valor pagamento à vista:                                                                                                    | R\$0,00                                                                            |                                  | R\$2,60                       |                    |
| > PAGAMENTO PARCELADO         Valor total a ser parcelade:         R\$39,15         Valor de entrada (R\$):         7.83         Calcular         Percelas       Valor da<br>entrada(R\$)         1       7,83         31,32       0,00         2       7,83                                                                                                    | PAGAMENTO PARCELADO         Valor total a ser parcelado:         2839,15         Valor de entrade (R\$):         7.83         Calcular         Parcelas       Valor da<br>entrada(R\$)       Taxa de<br>parcela(R\$)         1       7.83       31,32       0,00         2       7.83       15,66       0,00         3       7.83       10,44       0,00         8       4       7.83       7,83       0,00                                                                                                    | R\$30,55                                                                                                    | trato Pagamento à Vista                                                            |                                  |                               |                    |
| > PAGAMENTO PARCELADO         Valor total a ser parcelade:         R\$39,15         Valor de entrade (R\$):         7.83         Calcular         Parcelas       Valor da<br>entrada(R\$)         1       7,83         2       7,83         15.65       0.00                                                                                                    | PAGAMENTO PARCELADO         Valor total a ser parcelado:         R\$39,13         Valor de entrade (R\$):         7.83       Calcular         Parcelas       Valor da<br>entrada(R\$)       Valor da<br>parcela(R\$)       Taxa de<br>juros(%)         1       7.83       31,32       0,00         2       7.83       15,66       0,00         3       7.83       10,44       0,00         8       4       7.03       7,03       0,00                                                                                                    | Confirmar Gerar Ex                                                                                                    |                                                                                    |                                  |                               |                    |
| Valor da (R\$):       7,83       Calcular       Parcelas     Valor da entrado(R\$)     Taxa de jaros(%)       0     1     7,83     31,32     0,00       0     2     7,83     15,65     0,00                                                                                                    | Valor de entrade (R\$):     Calcular       7.83     Calcular       Parcelas     Valor da<br>entrada(R\$)     Valor da<br>parcela(R\$)     Taxa de<br>parcela(R\$)       1     7.83     31,32     0,00       2     7.83     15,66     0,00       3     7.83     10,44     0,00       8     4     7.83     7,83                                                                                                    | Confirmar Gerar Ex                                                                                                    |                                                                                    |                                  |                               |                    |
| Parcelas Valor da Valor da Jarcela(R\$) Jarcela(R\$)<br>1 7,83 31,32 0,00<br>2 7,83 15,66 0,00                                                                                                    | Parcelas         Valor da<br>entrada(R\$)         Valor da<br>parcela(R\$)         Taxa de<br>jaros(%)           1         7,83         31,32         0,00           2         7,83         15,66         0,00           3         7,83         10,44         0,00           8         4         7,03         7,03         0,00                                                                                                    | Confirmar Gerar Ex<br>> PAGAMENTO PARCELADO<br>Valor total a ser parcelado:<br>R\$39,15                                                                                                    | 0                                                                                  |                                  |                               |                    |
| Parcelas         Valor da<br>entrada(R\$)         Valor da<br>parcela(R\$)         Taxa de<br>juros(%)           1         7,83         31,32         0,00           2         7,83         15,65         0,00                                                                                                    | Parcelas         Valor da<br>entrada(R\$)         Valor da<br>parcela(R\$)         Taxa de<br>jaros(%)           1         7,83         31,32         0,00           2         7,83         15,66         0,00           3         7,83         10,44         0,00           8         4         7,03         7,03                                                                                                    | Confirmar Gerar Ex<br>> PAGAMENTO PARCELADO<br>Valor total a ser parcelado:<br>R\$39,15<br>Valor de entrado (R\$):                                                                                                    |                                                                                    |                                  |                               |                    |
| 1         7,83         31,32         0,00           2         7,83         15,65         0,00                                                                                                    | 1         7,83         31,32         0,00           2         7,83         15,66         0,00           3         7,83         10,44         0,00           8         4         7,83         7,83                                                                                                    | Confirmar Gerar Ex<br>> PAGAMENTO PARCELADO<br>Valor total a ser parcelado:<br>R\$39,15<br>Valor de entrada (R\$):<br>7,83                                                                                                    | Calcular                                                                           |                                  |                               |                    |
| 2 7.83 15.65 0.00                                                                                                    | 2         7,83         15,66         0,00           3         7,83         10,44         0,00           3         7,83         7,83         0,00                                                                                                    | Confirmar Gerar Ex<br>> PAGAMENTO PARCELADO<br>Valor total a ser parcelade:<br>R\$39,15<br>Valor de entrada (R\$):<br>7,83<br>Parcelas Valor da<br>entrada(R\$                                                                                                    | Calcular<br>Valor da Ta<br>parcela(R\$) par                                        | sxade<br>ros(*a)                 |                               |                    |
| The state state                                                                                                    | 3         7,83         10,44         0,00           a         7,83         7,83         0,00                                                                                                    | Confirmar Gerar Ex<br>> PAGAMENTO PARCELADO<br>Valor total a ser parcelado:<br>R\$39,15<br>Valor de entrada (R\$):<br>7,83<br>Parcelas Valor da<br>entrada(R\$<br>0 1 7,83                                                                                                    | Calcular<br>Valor da Ta<br>parcela(R\$) jur<br>31,32                               | axa 4e<br>ros(%a)<br>0,00        |                               |                    |
| 3 7,83 10,44 0,00                                                                                                    | 4 7,83 7,83 0,00     7                                                                                                    | Confirmar Gerar Ex<br>> PAGAMENTO PARCELADO<br>Valor total a ser parcelade:<br>R\$39,15<br>Valor de entrada (R\$):<br>7,83<br>Parcelas Valor da<br>entrada(R\$<br>0 1 7,83<br>0 2 7,83                                                                                                    | Calcular<br>Valor da Ta<br>parcela(R\$) jur<br>31,32<br>15,66                      | 9Xa de<br>ros(%)<br>0,00<br>0,00 |                               |                    |
| 8 4 7,83 7,83 0,00                                                                                                    |                                                                                                    | Confirmar Gerar Ex<br>PAGAMENTO PARCELADO<br>Valor total a ser parcelado:<br>R\$39,15<br>Valor de entrada (R\$):<br>7,83<br>Parcelas Valor da<br>entrada[R\$<br>0 1 7,83<br>0 2 7,83<br>0 3 7,83                                                                                                    | Calcular<br>Calcular<br>Valor da Ta<br>parcela(R\$) jur<br>31,32<br>15,66<br>10,44 | axa de<br>ros(%)<br>0,00<br>0,00 |                               |                    |
| 5 2.02 6.26 0.00                                                                                                    | 5 7,83 6,26 0,00                                                                                                    | Confirmar Gerar Ex<br>> PAGAMENTO PARCELADO<br>Valor total a ser parcelade:<br>R\$39,15<br>Valor de entrada (R\$):<br>7,83<br>Parcelas Valor da<br>entrada(R\$<br>0 1 7,83<br>0 2 7,83<br>0 3 7,83<br>1 7,83<br>1 7,83<br>2 7,83<br>1 7,83<br>1 7,85<br>1 7,85<br>1 7,85<br>1 7,85<br>1 7,85<br>1 7,85<br>1 7,85<br>1 7,85<br>1 7,85<br>1 7,85<br>1 7,85<br>1 7,85<br>1 7,85<br>1 7,85<br>1 7,85<br>1 7,85<br>1 7,85<br>1 7,85<br>1 7,85<br>1 7,85<br>1 7,85<br>1 7,85<br>1 7,85<br>1 7,85<br>1 7,85<br>1 7,85<br>1 7,85<br>1 7,85<br>1 7,85<br>1 | Calcular<br>Valor da Ta<br>parcela(R\$) jan<br>31,32<br>15,66<br>10,44<br>7,83     | 0,00<br>0,00<br>0,00             |                               |                    |

#### Figura 6 - Parcelamento por Cartão de Crédito

Caso escolha a opção de cobrança **Em Conta** e confirme o parcelamento, este é realizado normalmente, com as parcelas incluídas nas contas posteriores do imóvel.

Caso escolha a opção de cobrança **Cartão de Crédito** e confirme o parcelamento, o sistema exibe uma tela de confirmação na qual é solicitada a bandeira do cartão utilizado:

| SERVIÇOS                                                            | Bem-vi                                     | indo(a)                                       |                                                    | Matrícula: 4                                                 | Sair 😣                 |
|---------------------------------------------------------------------|--------------------------------------------|-----------------------------------------------|----------------------------------------------------|--------------------------------------------------------------|------------------------|
| Parcelamento de débit                                               | os por cartão de c                         | rédito                                        |                                                    |                                                              |                        |
| andeira do Cartão de Ci                                             | rédito                                     |                                               |                                                    |                                                              |                        |
| VISA                                                                | MasterCard                                 |                                               | O Dipers Club<br>INTERNATIONAL                     | 0 <b>eb</b>                                                  |                        |
| aro cliente, ao pression<br>s dados do cartão de cu<br>arcelamento. | nar o botão confirr<br>rédito. Após a conf | nar, você será redirec<br>ïrmação do pagament | cionado ao ambiente se<br>to, você retornará a loj | guro da Braspag para que se<br>a virtual para emissão do ter | jam informado<br>mo de |
|                                                                     |                                            |                                               |                                                    |                                                              |                        |
|                                                                     |                                            | Cor                                           | ıfirmar                                            |                                                              |                        |

Figura 7 - Confirmação da Bandeira do Cartão de Crédito

Selecionada a bandeira, o sistema realiza a integração com o **gateway BRASPAG** e exibe uma tela solicitando os dados do cartão de crédito, retornando para o **GSAN** se o parcelamento com o cartão foi aprovado ou reprovado.

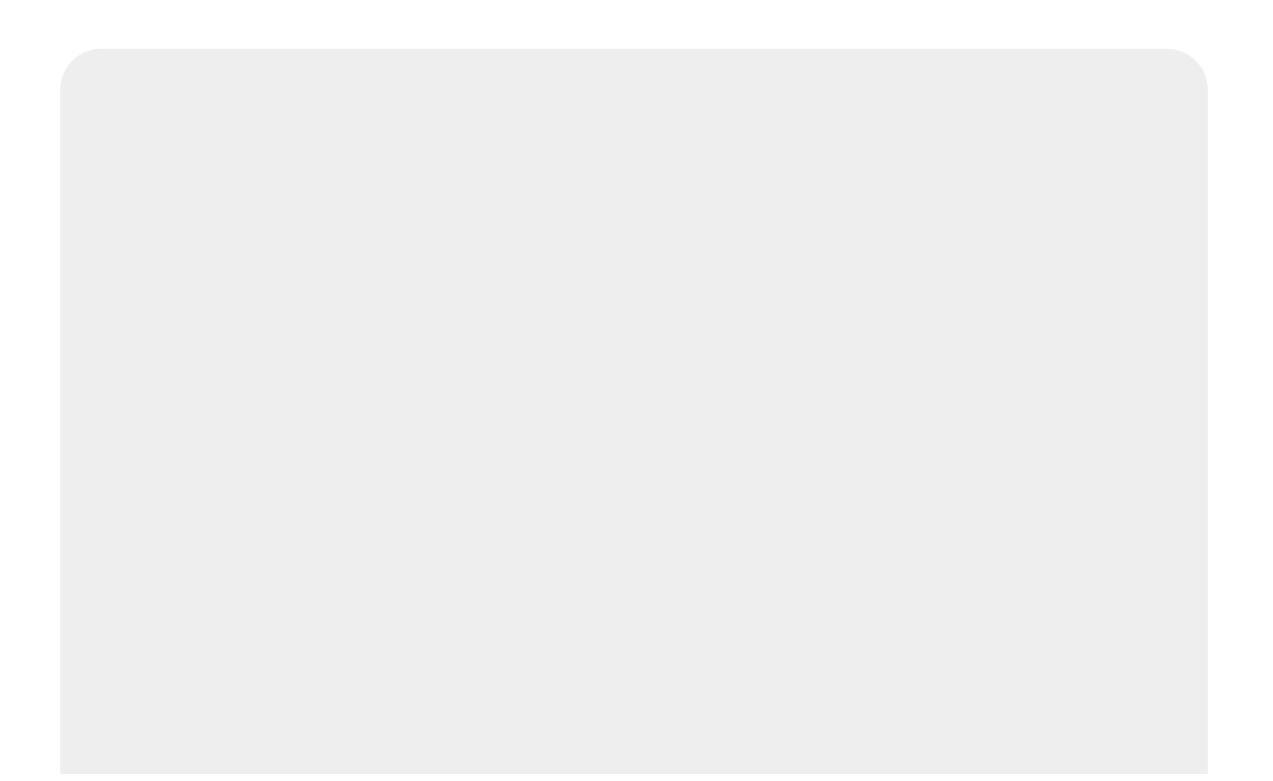

| Loja: Serviço Autônomo de Água e<br>Esgoto de Juazeiro<br>Cliente:<br>NORONHA<br>Valor: R\$ 31,35<br>Data: 01/10/2015 10:52:53<br>Pedido: 16<br>Tipo: Cartão de Crédito<br>Opção: À Vista<br><b>Dados do seu cartão:</b><br>Complete as informações abaixo e | e Verified by<br>VISA<br>Saiba Mais |
|----------------------------------------------------------------------------------------------------|-------------------------------------|
| Nome do Portador<br>(como impresso no cartão)                                                                                                    |                                     |
| Número do Cartão                                                                                                    |                                     |
| Validade do Cartão                                                                                                    | 1 • 2015 •                          |
| Código de Segurança                                                                                                    | 2                                   |
| Valor                                                                                                    | R\$ 31,35                           |
| Cancelar                                                                                                    | Confirmar                           |

Caso o pagamento seja reprovado, é exibida a mensagem **Pagamento com o cartão de crédito informado foi recusado pela operadora**. Caso o pagamento seja aprovado, o parcelamento é efetuado e o termo de parcelamento é exibido:

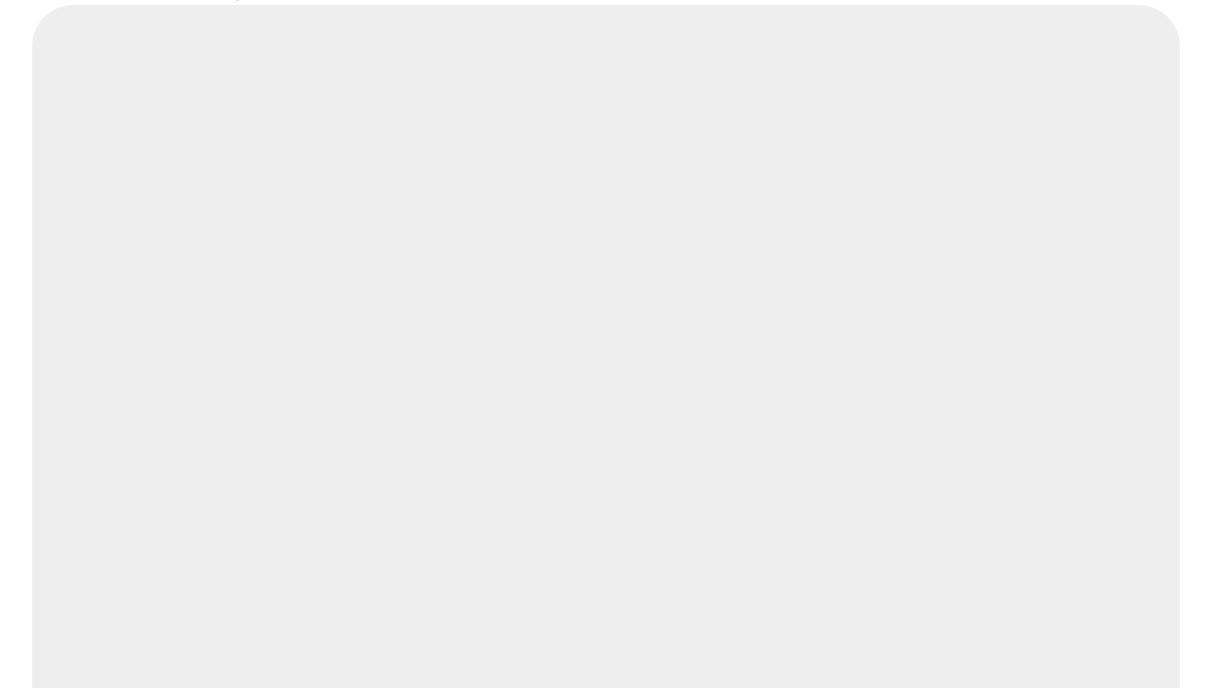

F

| JUAZEIRO- BA                             | Parcelar<br>CNPJ: 14.659.593/0001-07 Inscriçã                                     | PAG 2/3<br>30/09/2015<br>o Estadual: 71925225-no 15:50:27                       |
|------------------------------------------|-----------------------------------------------------------------------------------|---------------------------------------------------------------------------------|
|                                          | TERMO DE COMPROMISSO PA                                                           | ARA PAGAMENTO PARCELADO                                                         |
| Ao Setor de<br>O Consumido<br>acréscimos | Contas e Consumo,<br>r acima citado conhecendo a p<br>legais abaixo demonstrados, | procedência do débito(ANEXO 01) com seu<br>vem requerer o parcelamento do débit |
| corresponden<br>crédito.                 | ite as contas em atraso, sendo                                                    | quitado esse débito através do cartão d                                         |
|                                          |                                                                                   |                                                                                 |
| Nestes termo                             | s, pede deferimento,                                                              |                                                                                 |
|                                          |                                                                                   |                                                                                 |
|                                          |                                                                                   |                                                                                 |
|                                          |                                                                                   |                                                                                 |
| ASSI                                     | NATURA DO NEGOCIANTE                                                              | MATRÍCULA:<br>INTERNET                                                          |
|                                          |                                                                                   |                                                                                 |
| GSAN                                     | Local: CADASTRO                                                                   | Seq.: 14191                                                                     |

Para confirmar o parcelamento no cartão de crédito clique **aqui**. Para registrar o movimento do cartão de crédito clique **aqui**.

**Atenção**: o parcelamento feito via cartão de crédito só pode ser desfeito por usuários com permissão especial para essa ação. Estes devem alertar que o parcelamento foi feito via cartão de crédito, solicitando uma confirmação extra para desfazer. Para os usuários que não tenham permissão especial é exibida uma mensagem informando que o parcelamento foi feito via cartão de crédito e que não é possível desfazer o parcelamento sem permissão especial.

## Referências

Inserir Resolução de Diretoria

Manter Resolução de Diretoria

**Confirmar Pagamento Cartão Crédito** 

**Confirmar Parcelamento Cartão Crédito** 

**Registrar Movimento Cartão Crédito** 

Last update: 09/03/2018 ajuda:loja\_virtual\_-\_cartao\_de\_credito https://www.gsan.com.br/doku.php?id=ajuda:loja\_virtual\_-\_cartao\_de\_credito

## **Termos Principais**

#### Cobrança

### Arrecadação

#### **Contrato Parcelamento**

Clique **aqui** para retornar ao Menu Principal do GSAN.

From: https://www.gsan.com.br/ - Base de Conhecimento de Gestão Comercial de Saneamento

Permanent link: https://www.gsan.com.br/doku.php?id=ajuda:loja\_virtual\_-\_cartao\_de\_credito

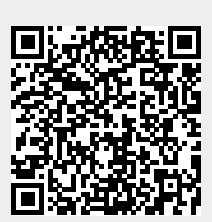

Last update: 09/03/2018 16:52